## 上海市学生事务中心

# 用人单位服务交流平台使用手册

创建日期: 2014-11-26

版 本: 1.1

## 1 用人单位

#### 1.1 单位注册

新单位注册系统,请在浏览器中输入地址: <u>http://116.236.218.77:81/</u>,出现如下界面:

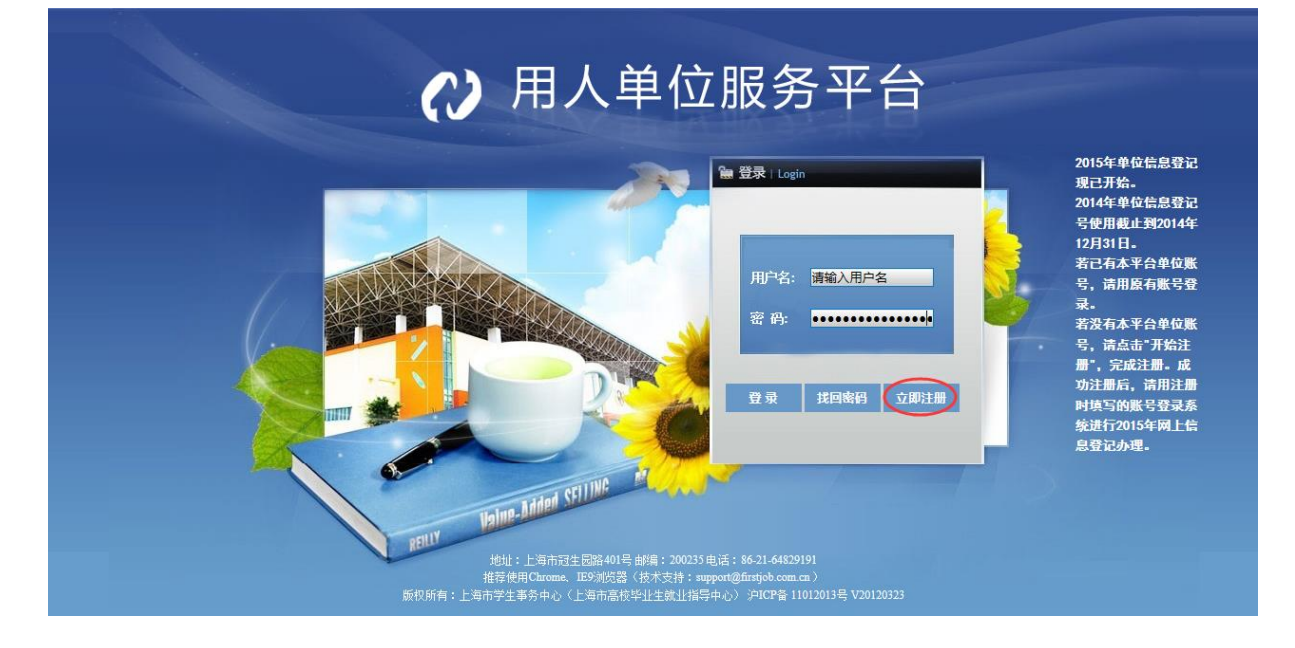

#### 点击'立即注册',出现界面如下:

| 用人单位服务平台注册向导                                | 快速登录                                                  |
|---------------------------------------------|-------------------------------------------------------|
| 用人单位服务平台是面向用人单位在毕业生就业过程中办理就业手续和在线招聘的网络服务平台。 | 已经注册过或者办理过信息登记的用人单位<br>可以凭用户名和密码登录到用人单位服务平<br>台, 立即登录 |
|                                             |                                                       |
|                                             |                                                       |
|                                             | <b>取</b> 新天注                                          |
| 3. 落户证明信和确认单由请                              |                                                       |
| 4、实习生实训补贴申请*(正在建设中)                         |                                                       |
| (二)市场类服务                                    |                                                       |
| 1、发布招聘信息                                    |                                                       |
| 2、学生求职简历检索                                  |                                                       |
| 3、建立人才库                                     |                                                       |
| 4、面试管理                                      |                                                       |
| 5、发布实习实训岗位信息*(正在建设中)                        |                                                       |
| 用人单位按照向导进行注册或信息登记后,可以进入到用人单位管理平台。           |                                                       |
|                                             |                                                       |
|                                             |                                                       |
| 开始注册                                        |                                                       |
|                                             |                                                       |

点击"开始注册"进入注册界面:

| 单位 | 注册       |           |         |              |                                                                                                    |          |
|----|----------|-----------|---------|--------------|----------------------------------------------------------------------------------------------------|----------|
| 帐号 | 信息       |           |         | _            |                                                                                                    |          |
|    | *用户名:    |           |         | (6-20位字母、数字] | 或下划线组合,以字母或                                                                                                    | 擞字开头)    |
|    | *密 码:    |           |         | (密码长度不少于六位   | E)                                                                                                    |          |
|    | *确认密码:   |           |         |              |                                                                                                    |          |
|    | * 单位全称:  |           |         |              |                                                                                                    |          |
| *  | 组织机构代码:  |           |         | 法人代表:        |                                                                                                    |          |
|    | 公司成立日期:  |           |         | *注册资金:       | 万                                                                                                    | ~        |
|    | *单位性质:   | 请选择       | ~       | *机构类型:       | 请选择                                                                                                    | ~        |
|    | *办公电话:   | -         |         | 传真号码:        |                                                                                                    |          |
|    | 可不填写区号   |           |         |              |                                                                                                    |          |
|    | *联系部门:   |           |         | *联系人:        |                                                                                                    |          |
|    | *手机:     |           |         | *联系人邮箱:      |                                                                                                    |          |
|    | *注册地址:   | → 法法择 … 🗸 | .请洪择 🗸  |              | <b>邮</b> 编                                                                                                    |          |
|    | 请参照营业执照  |           |         |              | me-am                                                                                                    |          |
|    | * 办公地址:  |           | - 请洗择 🗸 |              | 邮编                                                                                                    |          |
| 请  | 填写实际办公地址 |           |         |              | The second second secon |          |
| 1  |          |           |         |              |                                                                                                    |          |
|    | 备注:      |           |         |              |                                                                                                    | ~        |
|    |          |           |         |              |                                                                                                    | <u> </u> |
|    |          |           |         |              |                                                                                                    |          |
|    |          |           |         |              |                                                                                                    |          |
|    | 公司简介:    |           |         |              |                                                                                                    | _        |
| *  | 8用于您发布的  |           |         |              |                                                                                                    |          |
| I  | 贝位信息页面中  |           |         |              |                                                                                                    | $\sim$   |
|    |          |           |         |              |                                                                                                    |          |
|    |          | 也六注四      |         | )<br>(<br>(  |                                                                                                    |          |
|    |          | 定义注册      |         | )区凹          |                                                                                                    |          |
|    |          |           |         |              |                                                                                                    |          |

输入注册信息,点击"提交注册",完成注册。浏览器自动跳转到登录页面。

#### 1.2 找回密码

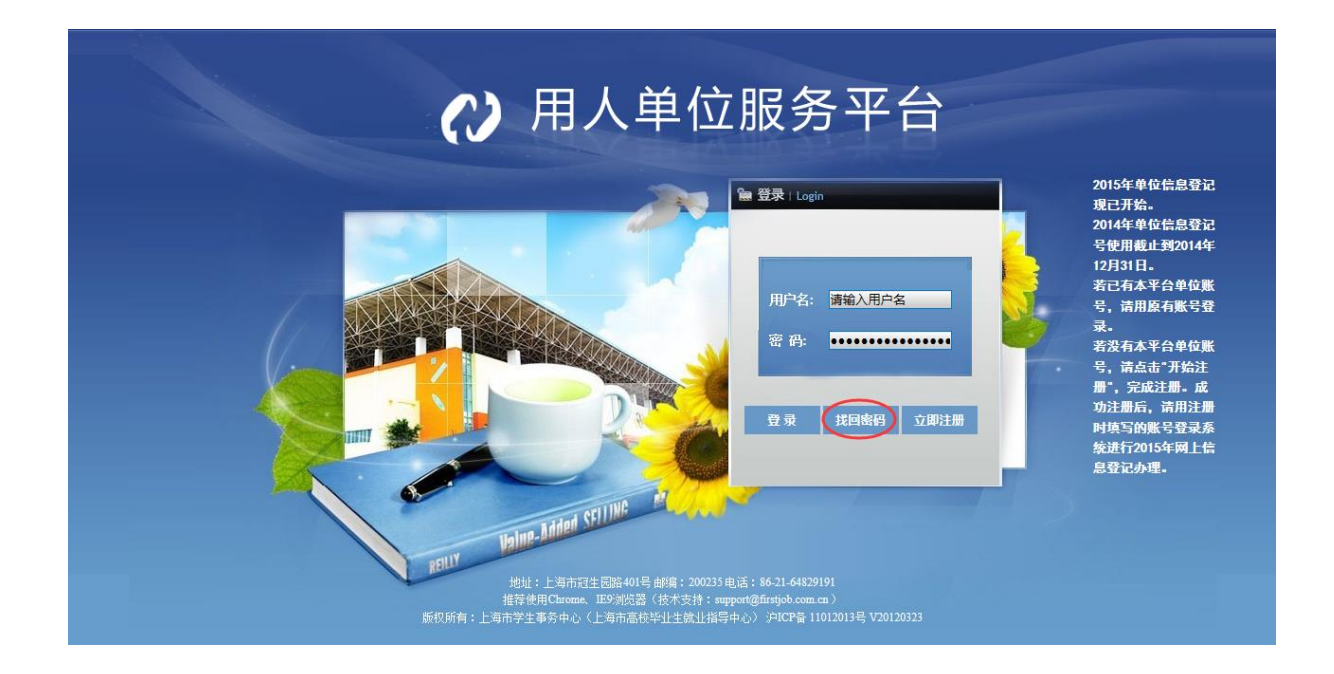

在首页点击"找回密码",出现界面如下:

| 找回密码          |  |
|---------------|--|
| 1.请填写您的组织机构代码 |  |
|               |  |

输入本单位注册时使用的组织机构代码,点击"下一步",界面如下:

| 找回密码                                                             |
|------------------------------------------------------------------|
| 1.请填写您的组织机构代码 111111114 下一步                                      |
| 2.请选择注册方式                                                        |
| ○邮箱 ○短信<br>                                                      |
| 如果找回密码不一致:请人事专员带好组织机构代码证和单位营业执照复印件,带上单位介绍信原件<br>到冠生园路401号进行密码重置。 |

可选择"邮箱"或者"短信"的方式接收密码,如果选择邮箱:

| 找回密码                                                                |
|---------------------------------------------------------------------|
| 1.请 <b>填写您的组织机构代码</b> 111111114 下一步                                 |
| 2.请选择注册方式                                                           |
| <ul> <li>邮箱</li> <li>短信</li> <li>确定</li> <li>请填写注册时使用的邮箱</li> </ul> |
| 如果找回密码不一致:请人事专员带好组织机构代码证和单位营业执照复印件,带上单位介绍信原件<br>到冠生园路401号进行密码重置。    |

如果选择"短信",界面如下:

| 找回密码                                                                               |
|------------------------------------------------------------------------------------|
| 1.请填写您的组织机构代码 111111114 下一步                                                        |
| 2.请选择注册方式                                                                          |
| <ul> <li>○邮箱 <ul> <li>●短信</li> <li>确定</li> <li>请填写注册时使用的手机号码</li> </ul> </li></ul> |
| 如果找回密码不一致:请人事专员带好组织机构代码证和单位营业执照复印件,带上单位介绍信原件<br>到冠生园路401号进行密码重置。                   |

输入正确并点击"确定",将显示更改后的用户名和密码:

| 找回密码                                                                                                    |
|----------------------------------------------------------------------------------------------------|
| 1.请填写您的组织机构代码 111111114 下一步                                                                                                    |
| <ul> <li>2.请选择注册方式</li> <li>● 邮箱 ●短信</li> <li>11@11.com</li> <li>请填写注册时使用的邮箱</li> <li>如果找回密码不一致:请</li> <li>到冠生园路401号进行密码重</li> </ul> |

### 1.3 系统登录

在浏览器输入 http://116.236.218.77:81/, 进入登录页面。

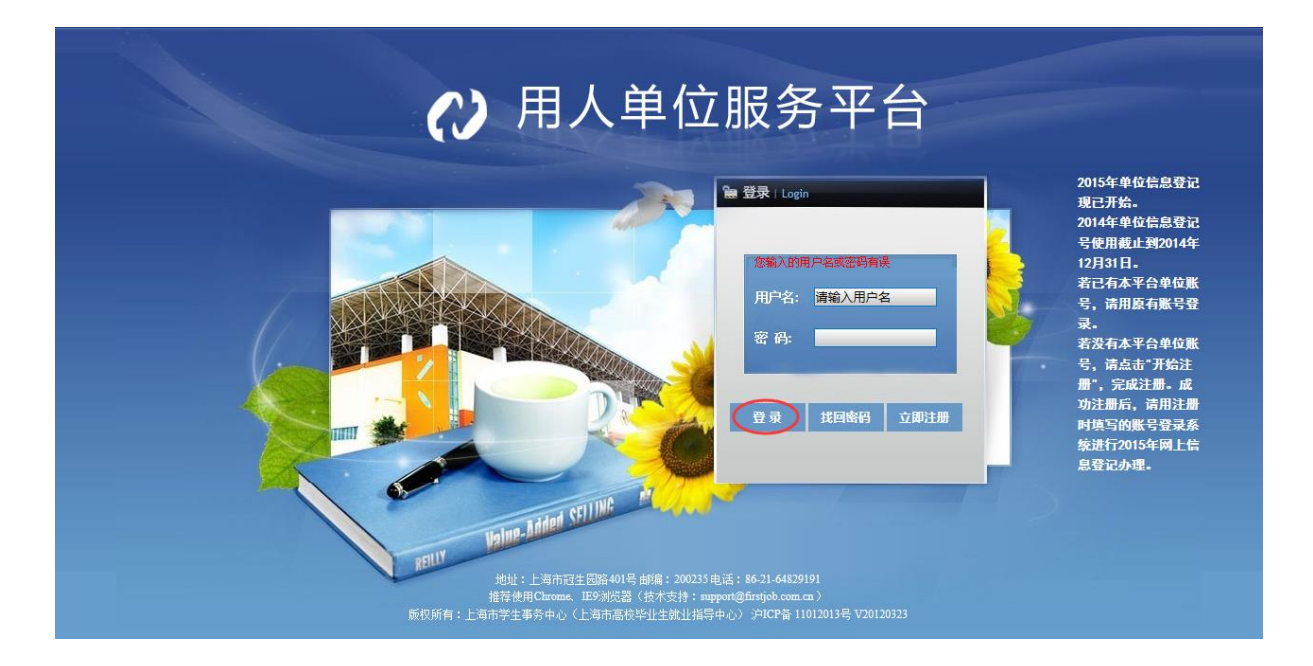

输入注册用的用户名和密码,点击"登录",进入单位首页,界面如下:

| →单位首页    | 单位首页                                 |        |           |        | 💈 刷新   |
|----------|--------------------------------------|--------|-----------|--------|--------|
| →单位信息    |                                      |        |           |        |        |
| →信息登记号申请 | 用人单位资料                               |        | 代办事项和消息通知 | ŧD     | ^      |
| ,职位发布跟踪  |                                      |        |           |        |        |
| ▶ 关联二级单位 | 单位名称: 243124134                      | 资料修改   | 职位发布 🧕    | 求职信    |        |
| →人才搜索    | 机构代码: 22222224                       |        |           |        |        |
|          | 注册地址: 33333                          |        |           |        |        |
|          | 办公地址:<br>联系电话: 222222222222          |        |           |        |        |
|          | 电子邮箱: tigerzhujiang@gmail.com        |        | 网上招聘      |        |        |
|          | 2014年度信息登记:提交待审核<br>2015年度信息登记:提交待审核 |        |           |        |        |
|          | 人事部门负责人信息                            | 人事专员信息 | 职位信息管理    | 简历信息管理 | 面试信息管理 |
|          | 人事负责人                                | 人事专员   |           | @      |        |
|          |                                      |        | 单位人才库     | 网络专场   |        |
|          | 信息公告                                 |        | 网上办事      |        |        |

可点击首页当中的功能图标进入对应程序。

#### 1.4 单位信息

1、点"单位信息",界面如下:

| ▶单位首页 单位信息                                      |                              |                | ■模式 - 参 刷新 (IE- 搜索 单位全称) | e 🧟 🤇 |
|-------------------------------------------------|------------------------------|----------------|--------------------------|-------|
| →单位信息 同信自怒功                                     |                              |                |                          | *     |
| →信息登记号申请                                        |                              |                |                          |       |
| ,职位发布跟踪                                         | 状态:当年未填报                     |                |                          | ^     |
| → 关联二级单位                                        |                              |                |                          |       |
| 人才搜索                                            | 父单位:                         | 单位级别:一级单       | 位                        |       |
|                                                 | [用评级: 대대대대대<br>-             |                |                          |       |
| □ 甲位信息                                          | 1                            |                |                          |       |
| ¥                                               | 位全称: 243124134               | 组织机构代码: 222222 | 2224                     |       |
| 法                                               | 大代表:                         | 公司成立日期: 2014-  | 11-20                    |       |
| 注册资                                             | 金(万): 12, 312, 312.00        | 单位:人民币         | ī                        |       |
| ¥                                               | 位性质: 港澳台商投资股份有限公司            | 机构类型:事业非       | 法人                       |       |
| 力                                               | 公电话: 2222222222222           | 分机号:           |                          |       |
| 1 (f                                            | 真号码:                         | 联系部门: 部门       |                          |       |
|                                                 | 联系人: 123123123123            | 手机: 123123     | 312321                   |       |
| 联系                                              | 人邮箱: tigerzhujiang@gmail.com |                |                          |       |
| 注册:                                             | 地址_省: 上海市                    | 注册地址_市:虹口区     | -                        |       |
| 注                                               | 册地址: 33333                   | 注册地址邮编: 200220 | 3                        |       |
| 办公:                                             | 地址_省:上海市                     | 办公地址_市: 闸北区    |                          |       |
| 力                                               | 公地址:                         | 办公地址_邮编:       |                          |       |
|                                                 | ⊖ 备注:                        |                |                          |       |
| ⊝ 尊                                             | ·位简介:                        |                |                          |       |
| 202.121.5.20:9080/UIProcessor?Table=V YRDW BDWX | 14年16日<br>XWH&ObjDescr       |                |                          | ~     |

点击"信息修改", 可修改用人单位基本信息, 界面如下:

| 修改          |          |              |              |       | 6                 |
|-------------|----------|--------------|--------------|-------|-------------------|
|             |          |              |              |       |                   |
| 单位全称: 111   | 111      | 组织机          | 构代码: 1111111 | 10    |                   |
| 法人代表:       |          | 公司反          | 立日期: 2014-11 | 1-20  |                   |
| 注册资金(万): 1, | 111.00   |              | 单位: 人民币      |       | <b>↓</b> <i>P</i> |
| 单位性质: 与     | 港興台合资/合作 | ~ <i>₽</i> ₩ | 构类型: 社团法,    | λ     | <b>√</b> ₽        |
| 办公电话: 98    | 765432   |              | 分机号:         |       |                   |
| 传真号码:       |          | Ξ.           | 系部门: 部门      |       |                   |
| 联系人: 11     | 11       |              | 手机: 1139098  | 37654 |                   |
| 联系人邮箱: 10   | 1. com   |              |              |       |                   |
| 注册地址_省:上    | 海市       | ✓ < 注册       | 创业_市:奉贤区     |       | - ~ <i>₽</i>      |
| 注册地址: 11    | 1        |              |              |       |                   |
| 注册地址邮编: 20  | 0000     | 办公           | 创业省: 上海市     |       | - ~ <i>P</i>      |
| 办公地址市: 普    | BÈIX     | <b>~ </b> ₽  | 公地址:         |       |                   |
| 办公地址_曲陶:    |          |              |              |       |                   |
| 备注:         |          |              |              |       |                   |
| ⊖ 单位简介:     |          |              |              |       |                   |
|             |          |              |              |       |                   |
| 人事部门负责人信息   |          |              |              |       |                   |
| 姓名:         |          |              | 性别:          |       | ✓                 |
| 身份证号:       |          |              | 电话:          |       |                   |
| 联系手机:       |          | ŧ            | ,子邮件:        |       |                   |
| 人事专员信息      |          |              |              |       |                   |
|             |          | 1 stra       | B H B        |       |                   |

输入或修改信息后,点击"确定"完成修改。

### 1.5 信息登记号申请

1、点击"信息登记号申请",出现如下界面:

| ▶单位首页                  | 信息登记号申请                             | ■ 査询 🔠 模式   🔹 副明細 🔹 刷新 🤇 🖽 - 捜索 単位全称 🔹 🔎                | ) 🔉 - |
|------------------------|-------------------------------------|---------------------------------------------------------|-------|
| ▶ 单位信息                 |                                     | <sub>状态</sub> : <mark>全选 反迭</mark>                      |       |
| ▶ 信息登记号申请              | 年度: ・ ・ り                           | 立:243124134 「「「「「「「「「「「「」」」」」「「「」」」」「「「」」」」「「」」」」「「」」」」 |       |
| ▶ 职位发布跟踪               | ⑤申请信息登记号 ⑥继续填写及修改                   |                                                         |       |
| ▶ 关联二级单位               | 1400010 243124134                   | 信息登记号: 1400010 用人单位: 243124134                          |       |
| →人才搜索                  | 2014年度 / 提交待审核                      | 登记年份: <u>2014年度</u> 状态:提交待审核                            |       |
|                        | 1512034 243124134<br>2015年度 / 堤な待审核 |                                                         |       |
|                        | account of the second states        | ⊖ 其他意见:                                                 |       |
|                        |                                     | 遇回次数:0                                                  |       |
|                        |                                     | □ 办理信息                                                  |       |
|                        |                                     | 创建类型:单位自行填写 办理人: 243124134                              |       |
|                        |                                     | 办J里时间: 2014—11—20 10:18:44                              |       |
|                        |                                     | □ 单位信息                                                  |       |
|                        |                                     | 单位全称: 243124134 组织机构代码: 222222224                       |       |
|                        |                                     | 法人代表: 公司成立日期: 2014-11-20                                |       |
|                        |                                     | 注册资金(万): 12, 312, 312.00 单位:人民币                         |       |
|                        |                                     | 单位性质:港湾台商投资股份有限公司 机构类型:事业非法人                            |       |
|                        |                                     | 办公电话: 22222222222 後真号码:                                 |       |
|                        |                                     | 联系部门:部门 联系人: 123123123123                               |       |
|                        |                                     | 手机: 12312312321 联系人邮箱: tigerzhujiang@gmail.com          |       |
|                        |                                     |                                                         |       |
|                        |                                     | 注册地址: 注册地址邮稿: 200220                                    |       |
| 202 121 E 20.0000/LITD |                                     | IEDOL1340E4#f.# 加公地址_有: 图化区                             | ~     |

点击"申请信息登记号",可进行新一年度的信息登记号申请,界面如下:

| 信息登记跳转      |                             |
|-------------|-----------------------------|
| <b>∗单</b> 位 | ž: <u>11111</u>             |
| *年份         |                             |
|             | 2015年慶                      |
|             | 2014年度                      |
|             | 【 《   第 → 页 共 1 页   ▶     😔 |
|             |                             |
|             |                             |
|             |                             |
|             |                             |
|             |                             |
|             |                             |
|             |                             |
|             |                             |
|             |                             |
|             |                             |
|             |                             |
|             |                             |
|             |                             |
|             |                             |
|             |                             |
|             |                             |
|             |                             |
|             |                             |
|             |                             |
|             |                             |
|             | 福宁! 关闭                      |

#### 选择"年度"并"确定";进入信息登记申请信息的填写界面:

| 信息登记: <mark>第一步</mark> > 第二 | 步 〉 第三步                |              |      |            |         |                                                                        |
|-----------------------------|------------------------|--------------|------|------------|---------|------------------------------------------------------------------------|
| 第一步                         |                        |              |      |            |         |                                                                        |
| 信息登记申请信息                    |                        |              |      |            |         |                                                                        |
|                             |                        |              |      |            |         | 🗏 🖨 •                                                                  |
|                             | 提示:请仔细核对单位的信息,以免给工作带来。 | 5必要的麻烦。      |      |            |         |                                                                        |
| 登记年份:                       | 2015年度                 |              |      |            |         |                                                                        |
| □ 单位信息                      |                        |              |      |            |         |                                                                        |
| 组织机构代码:                     | 098765432              | 单位全称:        | 8664 |            | 法人代表:   |                                                                        |
| 公司成立日期:                     |                        | 注册资金(万):     |      |            | 单位:     | <b>~</b> ⊅                                                             |
| 单位性质:                       | ✓ Ø                    | 机构类型:        |      | <b>~</b> ₽ | 办公电话:   |                                                                        |
| 传真号码:                       |                        | 联系部门:        |      |            | 联系人:    |                                                                        |
| 手机:                         |                        | 联系人邮箱:       |      |            |         |                                                                        |
| 注册地址_省:                     | ✓ Ø                    | 注册地址_市:      |      | ~ <i>P</i> |         |                                                                        |
| 注册地址:                       |                        | 注册地址邮编:      |      |            |         |                                                                        |
| 办公地址_省:                     | ✓ Ø                    | 办公地址_市:      |      | ~ P        |         |                                                                        |
| 办公地址:                       |                        | 办公地址邮编:      |      |            |         |                                                                        |
| ⊝ 备注:                       |                        |              |      |            |         |                                                                        |
|                             |                        |              |      |            |         |                                                                        |
| ⊖ 单位简介:                     |                        |              |      |            |         |                                                                        |
| □ 由子材料                      |                        |              |      |            |         |                                                                        |
| 组织机构代码扫描件:                  | 浏览                     | *截止日期(机构代码): |      |            |         |                                                                        |
| 营业执暇电子扫描件;                  | 浏览                     | ★截止日期(营业执照); |      |            |         |                                                                        |
| 非法人社保交纳证明:                  | 浏览                     |              | Land |            |         |                                                                        |
|                             | 1929-1-1               |              |      |            |         |                                                                        |
|                             |                        |              |      |            |         |                                                                        |
|                             |                        |              |      |            | ◆上─步(◆下 | ━━━━━━━━━━━━━━━━━━━━━━━━━━━━━= (●● □ □ □ □ □ □ □ □ □ □ □ □ □ □ □ □ □ □ |

填写完成,点击"下一步",进入职位发布界面:

| 信息登记: 第一步 > 🕴 | ニサ > 第二: | 步    |      |      |      |      |      |      |        |      |      |       |           |                    |
|---------------|----------|------|------|------|------|------|------|------|--------|------|------|-------|-----------|--------------------|
| 第二步           |          |      |      |      |      |      |      |      |        |      |      |       |           |                    |
|               |          |      |      |      |      |      |      |      |        |      |      |       |           |                    |
| □ 招聘要水        | $\frown$ |      |      |      |      |      |      |      |        |      |      |       |           |                    |
|               | 国新増      | ■删除罪 | 批量删除 | 🦻 修改 |      |      |      |      |        |      |      |       |           | R <sup>a</sup>     |
|               |          | 职位描述 | 职位名称 | 职位月薪 | 招聘人数 | 工作类型 | 职位类型 | 行业类别 | 简历接收邮件 | 工作地址 | 学历要求 | 专业要求  | 第一外语等级要求  | 第二外语等级要求           |
|               | <        |      |      |      |      |      |      |      |        |      |      |       |           | >                  |
|               |          |      |      |      |      |      |      |      |        |      |      |       |           |                    |
|               |          |      |      |      |      |      |      |      |        |      |      |       |           |                    |
|               |          |      |      |      |      |      |      |      |        |      |      |       |           |                    |
|               |          |      |      |      |      |      |      |      |        |      |      |       |           |                    |
|               |          |      |      |      |      |      |      |      |        |      |      |       |           |                    |
|               |          |      |      |      |      |      |      |      |        |      |      |       |           |                    |
|               |          |      |      |      |      |      |      |      |        |      |      |       |           |                    |
|               |          |      |      |      |      |      |      |      |        |      |      |       |           |                    |
|               |          |      |      |      |      |      |      |      |        |      |      |       |           |                    |
|               |          |      |      |      |      |      |      |      |        |      |      |       |           |                    |
|               |          |      |      |      |      |      |      |      |        |      |      |       |           |                    |
|               |          |      |      |      |      |      |      |      |        |      |      |       |           |                    |
|               |          |      |      |      |      |      |      |      |        |      |      |       |           |                    |
|               |          |      |      |      |      |      |      |      |        |      |      |       |           |                    |
|               |          |      |      |      |      |      |      |      |        |      |      |       |           |                    |
|               |          |      |      |      |      |      |      |      |        |      |      |       |           |                    |
|               |          |      |      |      |      |      |      |      |        |      |      |       |           |                    |
|               |          |      |      |      |      |      |      |      |        |      |      | ▲ トー歩 | - 下一步 - @ | (字 成) <b>(の取 消</b> |

必须添加一个职位发布信息,点击"新增",界面如下:

| 信息登记:第一步 > 第 | <mark>二步</mark> 〉 第三步 |         |           |             |          |
|--------------|-----------------------|---------|-----------|-------------|----------|
| 第二步          |                       |         |           |             |          |
| 信息登记招聘要求     |                       |         |           |             |          |
| □ 招聘要求       | ▶ 招聘要求 - 新増           |         |           |             |          |
| ◎ 招聘要求:      |                       |         |           | E .         | EN IN    |
|              | □ 职位描述                |         |           |             | 第二外语等级要求 |
|              |                       |         |           |             |          |
|              |                       |         |           |             | >        |
|              | *职位名称:                |         | ★职位月薪:    | ✓ Ø         |          |
|              | ★招聘人数:                |         | *工作类型:    | ✓ Ø         |          |
|              | To (2.36 m)           | 至少为1    |           |             |          |
|              | *职位尖型:                | ⊄ ד     | *17业尖别:   | <u>م</u> •  |          |
|              | *间历接收册件:              |         | *上1月地址:   | × ₽         |          |
|              | □ 职位要求                |         |           |             |          |
|              | *学历要求:                | م •     | *专业要求:    | ✓ Ø         |          |
|              | *第一外语等级要求:            | ~  ×    | 第二外语等级要求: | ▼ P         |          |
|              | 计算机等级要求:              | ✓ ✓     |           |             |          |
|              | ⊖ 其它要求:               |         |           |             |          |
|              | ✤是否发布:(               | ● 是 ○ 否 | ★发布时间段:   | 一个月 🗸       |          |
|              |                       |         |           |             |          |
|              |                       |         |           | 确定 确定 继续 关闭 |          |
|              |                       |         |           |             |          |
|              |                       |         |           |             |          |
|              |                       |         |           |             |          |

填写对应信息,点击"确定"完成添加,或点击"确定&继续"添加多个职位,完成后界面 如下:

| 보               |            |             |          |           |      |      |           |        |          |      |       |                     |          |                                                                                                    |
|-----------------|------------|-------------|----------|-----------|------|------|-----------|--------|----------|------|-------|---------------------|----------|----------------------------------------------------------------------------------------------------|
| 聘要求             |            |             |          |           |      |      |           |        |          |      |       |                     |          |                                                                                                    |
| ⊖ 招聘要求:         | 副新増        | ■删除 📰       | 批量删除     | ▶ 修改      |      |      |           |        |          |      |       |                     |          | 12 <sup>7</sup>                                                                                                    |
|                 |            | 职位描述        | 职位名称     | 职位月薪      | 招聘人数 | 工作类型 | 职位类型      | 行业类别   | 简历接收邮件   | 工作地址 | 学历要求  | 专业要求                | 第一外语等级要求 | 第二外                                                                                                    |
|                 | 🔲 🦉 🗙      |             | 111      | 25002999  |      | 1 实习 | 翻译(口译/笔译) | 开采辅助活动 | 101. com | 河北省  | 硕士    | 投资与理财               | 日语三级证书   |                                                                                                    |
|                 | <          |             |          |           |      |      |           |        |          |      |       |                     |          | >                                                                                                    |
|                 |            |             |          |           |      |      |           |        |          |      |       |                     |          |                                                                                                    |
|                 |            |             |          |           |      |      |           |        |          |      |       |                     |          |                                                                                                    |
|                 |            |             |          |           |      |      |           |        |          |      |       |                     |          |                                                                                                    |
|                 |            |             |          |           |      |      |           |        |          |      |       |                     |          |                                                                                                    |
|                 |            |             |          |           |      |      |           |        |          |      |       |                     |          |                                                                                                    |
|                 |            |             |          |           |      |      |           |        |          |      |       |                     |          |                                                                                                    |
|                 |            |             |          |           |      |      |           |        |          |      |       |                     |          |                                                                                                    |
|                 |            |             |          |           |      |      |           |        |          |      |       |                     |          |                                                                                                    |
|                 |            |             |          |           |      |      |           |        |          |      |       |                     |          |                                                                                                    |
|                 |            |             |          |           |      |      |           |        |          |      |       |                     |          |                                                                                                    |
|                 |            |             |          |           |      |      |           |        |          |      |       |                     |          |                                                                                                    |
|                 |            |             |          |           |      |      |           |        |          |      |       |                     |          |                                                                                                    |
|                 |            |             |          |           |      |      |           |        |          |      |       |                     |          |                                                                                                    |
|                 |            |             |          |           |      |      |           |        |          |      |       |                     |          |                                                                                                    |
|                 |            |             |          |           |      |      |           |        |          |      |       |                     |          |                                                                                                    |
|                 |            |             |          |           |      |      |           |        |          |      |       |                     |          |                                                                                                    |
|                 |            |             |          |           |      |      |           |        |          |      |       |                     |          |                                                                                                    |
|                 |            |             |          |           |      |      |           |        |          |      |       |                     |          |                                                                                                    |
|                 |            |             |          |           |      |      |           |        |          |      |       |                     |          |                                                                                                    |
|                 |            |             |          |           |      |      |           |        |          |      |       |                     |          | The second second secon |
| 1.5.20:9080/Ope | rateProces | sor?Table=V | YRDW_WD> | (XDJ&Toke |      |      |           |        |          |      | - T - | ≠ <u>\</u> <u>\</u> | ❷元 №     | ₩ 准                                                                                                    |

点击"下一步",进行招聘专员登记,界面如下:

| 信息登记:第一步 〉第 | 二步 〉 <mark>第三步</mark> |           |              |                  |     |
|-------------|-----------------------|-----------|--------------|------------------|-----|
| 第三步         |                       |           |              |                  |     |
| 信息登记招聘专员    |                       |           |              |                  |     |
|             |                       |           |              |                  |     |
| □ 人事部门负责人信  | 息                     |           |              |                  |     |
| ★人事部门负责人姓名: | *人事部门负责人性别            | : 〇 男 〇 女 | 人事部门负责人身份证号  |                  |     |
| ★人事部门负责人电话: | *人事部门负责人手机            | :         | ★人事部门负责人电子邮件 | ‡:               |     |
| □ 人事专员信息    |                       |           |              |                  |     |
| ★人事专员姓名:    | *人事专员性别               | : 〇 男 〇 女 | 人事专员身份证号     | <del>a</del> :   |     |
| ★人事专员电话:    | *人事专员手机               | :         | ★人事专员电子邮件    | ŧ:               |     |
|             |                       |           |              |                  |     |
|             |                       |           |              |                  |     |
|             |                       |           |              |                  |     |
|             |                       |           |              |                  |     |
|             |                       |           |              |                  |     |
|             |                       |           |              |                  |     |
|             |                       |           |              |                  |     |
|             |                       |           |              |                  |     |
|             |                       |           |              |                  |     |
|             |                       |           |              |                  |     |
|             |                       |           |              |                  |     |
|             |                       |           |              |                  |     |
|             |                       |           |              |                  |     |
|             |                       |           |              |                  |     |
|             |                       |           |              |                  |     |
|             |                       |           | 4            | •上─步」 ●下─步(◎完成)( | •取消 |
|             |                       |           |              |                  |     |

填写完成相关信息,点击"完成"以完成申请,回到主界面:

| →单位首页                    | 信息登记号申请                                   | ■ 査询 📰 模式 🔫               | ■明細・ 📽 刷新 🛛 ☷ + 搜索 単位全称 🔹 🔎 🐥 • |
|--------------------------|-------------------------------------------|---------------------------|---------------------------------|
| •单位信息                    |                                           |                           |                                 |
| ,信息登记号申请                 | 年度: ・ ・ ・ ・ ・ ・ ・ ・ ・ ・ ・ ・ ・ ・ ・ ・ ・ ・ ・ |                           | 过查询                             |
| → 职位发布跟踪                 | 回申请信息登记号 回继续填写及修改                         |                           |                                 |
| ,关联二级单位                  | 1400010 243124134                         | 信息登记号: 1400010            | 用人单位: 243124134                 |
| →人才搜索                    | 2014年度 / 提交待审核                            | 登记年份: 2014年度              | 状态: 提交待审核                       |
|                          | 1512034 243124134 2015年度 / 根立德南核          | ⊖ 退回原因:                   |                                 |
|                          | 2013年152 / 312天1131年132                   | ⊖ 其他意见:                   |                                 |
|                          |                                           |                           |                                 |
|                          |                                           | 退回次数:0                    |                                 |
|                          |                                           | □ 办理信息                    |                                 |
|                          |                                           | 创建类型:单位自行填写               | 办理人: 243124134                  |
|                          | Ŭ.                                        | 办理时间: 2014—11—20 10:18:44 |                                 |
|                          |                                           | □ 单位信息                    |                                 |
|                          |                                           | ▶ 单位全称: 243124134         | 组织机构代码: 22222224                |
|                          |                                           | 法人代表:                     | 公司成立日期: 2014-11-20              |
|                          |                                           | 注册资金(万): 12,312,312.00    | 单位:人民币                          |
|                          |                                           | 单位性质:港澳台商投资股份有限公司         | 机构类型:事业非法人                      |
|                          |                                           | 办公电话: 22222222222         | 传真号码:                           |
|                          |                                           | 联系部门:部门                   | 联系人: 123123123123               |
|                          |                                           | 手机: 12312312321           | 联系人邮箱: tigerzhujiang@gmail.com  |
|                          |                                           | 注册地址_省:上海市                | 注册地址_市:虹口区                      |
|                          |                                           | 注册地址:                     | 注册地址邮编: 200220                  |
| 000 404 5 00 0000 // //D |                                           | 办公地址_省:上海市                | 办公地址_市:闸北区 ∨                    |

点击"刷新",可以看到提交待审核的申请。

2、如果审核的申请被退回,可以在程序上点击"继续填写及修改"以修改申请信息,并
 重新提交事务中心审核。

| ▶单位首页                          | 信息登记号申请                             |                        | 模式 ・ □明细・ 💈 刷新 ( | ミャ 搜索 単位全称 🔹 🔎 🖓 🔹      |
|--------------------------------|-------------------------------------|------------------------|------------------|-------------------------|
| →单位信息                          |                                     | 全诜 反诜                  |                  |                         |
| →信息登记号申请                       | 年度:                                 |                        | 8 「审核通过 査询       |                         |
| ,职位发布跟踪                        | ⑤申请信息登记号 ⑤继续填写及修改                   |                        |                  |                         |
| ,关联二级单位                        | 1400010 243124134                   | 信息登记号: 1400010         | 用人单位:            | 243124134               |
| →人才搜索                          | 2014年度 / 提交待审核                      | 登记年份: 2014年度           | 状态:              | 提交待审核                   |
|                                | 1512034 243124134<br>2015年度 / 揭交待面核 |                        |                  |                         |
|                                |                                     | ○ 其他意见:                |                  |                         |
|                                |                                     |                        |                  |                         |
|                                |                                     | 退回次数:0                 |                  |                         |
|                                |                                     | □ 办理信息                 |                  |                         |
|                                |                                     | 创建类型:单位自行填写            | 办理人:             | 243124134               |
|                                |                                     | 办理时间: 2014-11-20 10:1  | 8:44             |                         |
|                                |                                     | □ 单位信息                 |                  |                         |
|                                |                                     | , 单位全称: 243124134      | 组织机构代码:          | 222222224               |
|                                |                                     | 法人代表:                  | 公司成立日期:          | 2014-11-20              |
|                                |                                     | 注册资金(万): 12,312,312.00 | 单位:              | 人民币                     |
|                                |                                     | 单位性质:港澳台商投资股份          | う有限公司 机构类型:      | 事业非法人                   |
|                                |                                     | 办公电话: 2222222222222    | 传真号码:            |                         |
|                                |                                     | 联系部门:部门                | 联系人:             | 123123123123            |
|                                |                                     | 手机: 12312312321        | 联系人邮箱:           | tigerzhujiang@gmail.com |
|                                |                                     | 注册地址_省:上海市             | 注册地址_市:          | 虹口区                     |
|                                |                                     | 注册地址:                  | 注册地址邮编:          | 200220                  |
| 202 121 E 20.0080 // JDre2T-bl |                                     | 办公地址_省:上海市             | 办公地址_市:          | 闸北区 🗸                   |

#### 1.6 职位发布跟踪

1、在此可发布职位及查看已申请的职位进展状态,点击"职位发布跟踪",界面如下:

| →单位首页    | 职位发布跟踪                              |       | _   |         |             |           |            | ☶ 模式   • | 🔹 刷新       | (1=+ 搜索:  | 学历要求 🔎           |         |
|----------|-------------------------------------|-------|-----|---------|-------------|-----------|------------|----------|------------|-----------|------------------|---------|
| ,单位信息    | 司发布即位                               |       |     |         |             |           |            |          |            |           |                  |         |
| →信息登记号申请 |                                     | 操作    | 状态  | 田人单位    | 即位描述        | 即位名称      | 招聘人物       | 工作迷刑     | 即位悉刑       | 行业类别      | 簿历接收邮件           | Tfe     |
| ,职位发布跟踪  | 职位名称:                               | 10411 | 000 | 707(+12 | 45112 14472 | 4512-1413 | 14497 (384 | TIPXE    | 40/12/2/EE | 111154001 | 1917313010 MPT 1 | 11.11.2 |
| ,关联二级单位  | 14                                  |       |     |         |             |           |            |          |            |           |                  |         |
| →人才搜索    | □未提交 □待确认 □已发布                      |       |     |         |             |           |            |          |            |           |                  |         |
|          | 是否发布*:<br>○ 是 ○ 否 ● 全部           查询 |       |     |         |             |           |            |          |            |           |                  |         |
|          |                                     | <     |     |         |             |           |            |          |            |           |                  | >       |

点击"职位发布",界面如下:

| 用人单位:       #tv3468845178         ・状态:       事务中心审核         ・状态:       事务中心审核         ・取位描述:       123         ・取位描述:       123         ・取位描述:       123         ・取位名称:       123         ・取位名称:       123         ・取位支型:       123         ・取位支型:       工程师(化学/生物/医药/化工类)         ・取位类型:       工程师(化学/生物/医药/化工类)         ・取位支型:       124师(化学/生物/医药/化工类)         ・       ・         ・       第位方指:         ・       第位要求         ・       第位要求:         ・       ・         ・       ・         ・       ・         ・       ・         ・       ・         ・       ・         ・       ・         ・       ・         ・       ・         ・          ・          ・          ・          ・          ・          ・          ・          ・          ・          ・       <                                                                                                    | ä•! |
|----------------------------------------------------------------------------------------------------|-----|
| ・状态:事务中心审核           ● 限位描述:           ● 限位描述:           ● 限位描述:           ● 取位描述:           ● 取位描述:           ● 取位描述:           ● 取位名称:           ● 取位名称:           ● 取位名称:           ● 取位名称:           ● 取位名称:           ● 取位名称:           ● 取位名称:           ● 取位名称:           ● 取位名称:           ● 取位名称:           ● 取位名称:           ● 取位名称:           ● 取位名称:           ● 取位名称:           ● 取位名称:           ● 取位名称:           ● 取位表型:           ● 取位表型:           ● 取位表型:           ● 取位表型:           ● 取位表型:           ● 取位要求:           ● 取位要求:           ● 取位要求:           ● 取位要求:           ● 取位要求:           ● 取位要求:                                                                                                    |     |
| 回 取位描述:       123         ● 取位描述:       123         ● 取位名称:       123         ● 取位名称:       123         ● 取位名称:       123         ● 取位名称:       123         ● 取位名称:       123         ● 取位名称:       123         ● 取位名称:       123         ● 取位名称:       123         ● 取位关型:       124         ● 取位类型:       工程师(化学/生物/医药/化工类)         ● 取位要求:       ● 印度の要求:         ● 空防要求:       ● 四日                                                                                                    |     |
| <ul> <li>● 职位描述: 123</li> <li>● 职位名称: 123</li> <li>● 职位名称: 123</li> <li>● 职位名称: 123</li> <li>● 职位月薪: 15001999</li> <li>◆ 工作类型: 全职</li> <li>◆ 工作类型: 全职</li> <li>◆ 工作类型: 全职</li> <li>◆ 工作类型: 工程师(化学/生物/医药/化工类)</li> <li>◆ 戶</li> <li>◆ 行业类别: 烟草制品业</li> <li>◆ 工作地址: 上海市</li> <li>◆ 「中田田田田田田田田田田田田田田田田田田田田田田田田田田田田田田田田田田田田</li></ul>                                                                                                    |     |
|                                                                                                    |     |
| ・ 职位名称:       123       * 职位月薪:       15001999       ×         ・ 招聘人教:       123       * 工作类型:       全职       ×         ・ 职位类型:       工程师(化学/生物/医药/化工类)       • 戶       *行业类别:       烟草制品业       ×         ・ 简历接收邮件:       101.com       * 工作地址:       上海市       ×         ● <b>职位支票</b> :       価十       × 戶       * 专业要求:       広村合作金融       ×                                                                                                    |     |
|                                                                                                    | 0   |
| **14時人数: 123<br>至少为1     *肛行类型: 呈駅     *肛行类型: 呈駅     *     *     *     *     #     *     #     #     #     #     #     #     #     #     #     #     #     #     #     #     #     #     #     #     #     #     #     #     #     #     #     #     #     #     #     #     #     #     #     #     #     #     #     #     #     #     #     #     #     #     #     #     #     #     #     #     #     #     #     #     #     #     #     #     #     #     #     #     #     #     #     #     #     #     #     #     #     #     #     #     #     #     #     #     #     #     #     #     #     #     #     #     #     #     #     #     #     #     #     #     #     #     #     #     #     #     #     #     #     #     #     #     #     #     #     #     #     #     #     #     #     #     #     #     #     #     #     #     #     #     #     #     #     #     #     #     #     #     #     #     #     #     #     #     #     #     #     #     #     #     #     #     #     #     #     #     #     #     #     #     #     #     #     #     #     #     #     #     #     #     #     #     #     #     #     #     #     #     #     #     #     #     #     #     #     #     #     #     #     #     #     #     #     #     #     #     #     #     #     #     #     #     #     #     #     #     #     #     #     #     #     #     #     #     #     #     #     #     #     #     #     #     #     #     #     #     #     #     #     #     #     #     #     #     #     #     #     #     #     #     #     #     #     #     #     #     #     #     #     #     #     #     #     #     #     #     #     #     #     #     #     #     #     #     #     #     #     #     #     #     #     #     #     #     #     #     #     #     #     #     #     #     #     #     #     #     #     #     #     #     #     #     #     #     #     #     #     #     #     #     #     #     #     #     #     #     #     #     #     #     #     #     #     #     #     #     #     #     #     #     #     #     #     #     #     #     #     #     #     #     # |     |
| **取位类型:<br>工程师(化学/生物/医药/化工类)<br>*简历接收邮件:<br>101.com     *C作地共別: 照草制品业     *工作地址:<br>上海市     *<br>学历要求:<br>博士     **     「     世社     *     「     世社     *     「     文     》     *     专业要求: 広村合作余融     *     文     *     文     》     *     专业要求: 広村合作余融     *     文     *     文     》     *     文     》     *     文     》     *     文     》     *     文     》     *     文     》     *     文     》     *     文     》     *     文     》     *     文     》     *     文     》     *     文     》     》     》     》     》     》     》     》     》     》     》     》     》     》     》     》     》     》     》     》     》     》     》     》     》     》     》     》     》     》     》     》     》     》     》     》     》     》     》     》     》     》     》     》     》     》     》     》     》     》     》     》     》     》     》     》     》     》     》     》     》     》     》     》     》     》     》     》     》     》     》     》     》     》     》     》     》     》     》     》     》     》     》     》     》     》     》     》     》     》     》     》     》     》     》     》     》     》     》     》     》     》     》     》     》     》     》     》     》     》     》     》     》     》     》     》     》     》     》     》     》     》     》     》     》     》     》     》     》     》     》     》     》     》     》     》     》     》     》     》     》     》     》     》     》     》     》     》     》     》     》     》     》     》     》     》     》     》     》     》     》     》     》     》     》     》     》     》     》     》     》     》     》     》     》     》     》     》     》     》     》     》     》     》     》     》     》     》     》     》     》     》     》     》     》     》     》     》     》     》     》     》     》     》     》     》     》            | 0   |
| *<適防接收邮件:     101.com     *<工作地址:     上海市       ・     ・     ・     ・       ・     ・     ・     ・       ・     ・     ・     ・       ・     ・     ・     ・       ・     ・     ・     ・       ・     ・     ・     ・       ・     ・     ・     ・       ・     ・     ・     ・       ・     ・     ・     ・       ・     ・     ・     ・       ・     ・     ・     ・       ・     ・     ・     ・       ・     ・     ・     ・       ・     ・     ・     ・       ・     ・     ・     ・       ・     ・     ・     ・       ・     ・     ・     ・       ・     ・     ・     ・       ・     ・     ・     ・       ・     ・     ・     ・       ・     ・     ・     ・       ・     ・     ・     ・       ・     ・     ・     ・       ・     ・     ・     ・       ・     ・     ・     ・       ・     ・     ・     ・   <                                                                                                    | 0   |
| □     121:7454.0     上海市     ▼       □     取位要求       *学历要求:     161:7454.0     上海市                                                                                                    |     |
| □     號位要水       *労历要求:     id+       ▼     ●       *告出要求:     次村合作余融                                                                                                    |     |
| *学历要求: 博士                                                                                                    |     |
|                                                                                                    | P   |
| *第一外语等级要求: 大学法语四级证书/大学法语四级总分425分(含)以上 🗸 🔎 第二外语等级要求:                                                                                                    | P   |
| 计算机等级要求: 🗸 🗸 🗸                                                                                                    |     |
| <ul> <li>○ 其它要求:</li> </ul>                                                                                                    |     |
|                                                                                                    |     |
| *是否发布: • 是 〇 否 *发布时间段: 一个月 🗸                                                                                                    |     |
| □ <b>□ □ □ □ □ □ □</b> □ □ □ □ □ □ □ □ □ □ □                                                                                                    |     |
|                                                                                                    |     |
|                                                                                                    |     |
| 「顔定」「笑切」                                                                                                    |     |

输入职位发布内容后点击"确定",完成申请。

#### 1.7 关联二级单位

点击"关联二级单位",出现界面如下:

| •单位首页    |                                                 |
|----------|-------------------------------------------------|
| ▶单位信息    |                                                 |
| ▶信息登记号申请 |                                                 |
| •职位发布跟踪  |                                                 |
| →关联二级单位  |                                                 |
| ▶人才搜索    |                                                 |
|          |                                                 |
|          | > 信息提示                                          |
|          |                                                 |
|          | いたまたのでは、「「「「「「「」」」、「「」」、「「」」、「「」」、「「」、「」、「」、「」、 |
|          |                                                 |
|          |                                                 |
|          |                                                 |
|          |                                                 |
|          | 确定                                              |
|          |                                                 |
|          |                                                 |
|          |                                                 |
|          |                                                 |
|          |                                                 |
|          |                                                 |
|          |                                                 |
|          |                                                 |

请联系事务中心开放对应权限,然后可进行关联,界面如下:

| ▶单位首页    | 我的二级单位 回機式 🐂 副明細・ 📽 刷新 ( 註・ 搬索 单位全称 🖉                    | <b>D</b> - |
|----------|----------------------------------------------------------|------------|
| →单位信息    | (2) 取为法学群                                                |            |
| →信息登记号申请 | 21 TANIT X 40                                            |            |
| ▶ 职位发布跟踪 | 状态 用户名 单位全称 组织机构代码 法人代表 公司成立日期 注册资金 (万                   | 1          |
| →关联二级单位  | 当年末項报 honghui 上海弘惠被字版套设备有限公司 111111111                   |            |
| 人才撰索     | 当年末期報 ggshang4 243124134 22222224 2014-11-20 12, 312, 31 |            |
|          |                                                          |            |

在右侧"组织机构代码"输入需要关联的单位组织机构代码,点击"查询",显示出信息,选中并点击"关联",此单位就出现在中间,成为您的关联二级单位;如果要取消关联,选中中间的单位,点击"取消关联"去除关系。